## Maruzen eBook Library ~「学認(GakuNin)」利用手順~

手順1 https://elib.maruzen.co.jp/ に接続

手順2 「学認アカウントをお持ちの方はこちら」をクリック

| <b>Charuzen</b><br><b>Library</b> | Maruzen eBook Libraryは、学術書籍に特化した機関向け電子書籍配信サービスです。    | MARUZEN | ご利用案内 |
|-----------------------------------|------------------------------------------------------|---------|-------|
|                                   |                                                      |         |       |
|                                   | > 機関認証                                               |         |       |
|                                   | 認証1D:                                                |         |       |
|                                   | 認証パスワード:                                             |         |       |
|                                   | 学家アカウントをお持ちの方はこちら                                    |         |       |
|                                   | ※認証ID/認証パスワードをお持ちでない場合は、<br>【認証しない(ゲスト利用)】を選択してください。 |         |       |
|                                   |                                                      |         |       |

手順3 「所属機関の選択」でプルダウンから「岐阜大学」を選択し、「選択」ボタンをクリック

| GakuNin<br>所属機関の選択<br>サービス'elib.maruzen.co.jp'を利用するために認証が必要です                 |                   |
|-------------------------------------------------------------------------------|-------------------|
| 上陸75日八子<br>場社士学<br>岐阜大学<br>夏知工業大学<br>長岡技術科学大学<br>新潟県立看護大学<br>検融合科学研究所<br>中京大学 | 選択<br><u>リセット</u> |

| 手順4 岐旦 | ■大学情報館から | ら発行され | ιている大学の | ID/パスワー | ドを入力 |
|--------|----------|-------|---------|---------|------|
|--------|----------|-------|---------|---------|------|

| Q gakunin.gifu-u.ac.jp                    |                                | C |
|-------------------------------------------|--------------------------------|---|
| with #################################### | Gifu University Single Sign-On |   |
|                                           | - 4 4                          |   |
|                                           | ログイン                           |   |
|                                           |                                |   |
| ユーザ名                                      |                                |   |
| パスワード                                     |                                |   |
|                                           |                                |   |
|                                           | ログイン                           |   |